# 使用指南

# 1. 服务端

### 1.1. 出现连接不到服务器

| 你已被断开连接。<br>请检查你的网络连接,将在8秒后重新连接<br>马上重新加入 |
|-------------------------------------------|
| F                                         |

可能原因一

大多数情况下,可能是因为没有配置 Public Url

vim .env

# 修改以下配置为对应的服务器配置域名地址

PUBLIC\_URL=https://meet.workplus.io

#### 可能原因二

如果部分人员可用,部分人员遇上这种情况,可能是使用数超出 License 限制

访问 https://server/\_license 进行查询

```
https://meet-dev.workplus.io/_license
\leftarrow \rightarrow C \land
🚺 应用 🔺 Bookmarks 📥 Android
                                   Apple Developer
                                                     🗯 Apple downl
{
 - current: {
       conferences: 0,
      participants: 0
   },
 - license: {
       conferences: 10,
       participants: 20,
       expires: -1,
       desc: "meet-dev.workplus.io开发环境部署的License"
   }
}
```

查询当前使用数是否超出 License 限制

#### 1.2.2.NAT 相关配置

如果你的服务是部署在 NAT 后面 (如果服务器 IP 地址与对外公网地址不一致,则可以认

为这是 NAT 中转的)

需要配置`JVB\_ADVERTISE\_IPS`参数

JVB\_ADVERTISE\_IPS={公网 IP}

如果是 NAT,需要做端口映射,参考如下:

| 端口转发列表 (最多限制: 128) |           |             |                |            |       |            |  |  |
|--------------------|-----------|-------------|----------------|------------|-------|------------|--|--|
| 服务名称               | Source IP | 通信端口范围      | 本地 IP          | 本地通信端<br>口 | 通信协议  | 添加 /<br>移除 |  |  |
|                    |           |             | •              |            | TCP 🗸 | Ð          |  |  |
|                    |           | 5349        | 192.168.50.155 | 5349       | TCP   | Θ          |  |  |
|                    |           | 3478        | 192.168.50.155 | 3478       | UDP   | Θ          |  |  |
|                    |           | 10000       | 192.168.50.155 | 10000      | UDP   | Θ          |  |  |
|                    |           | 443         | 192.168.50.155 | 443        | ТСР   | Θ          |  |  |
|                    |           | 20000:20050 | 192.168.50.155 | 内网的        | UDP   | Θ          |  |  |

具体端口解释:

- 443 TCP => HTTPS 访问端口
- 10000 UDP => 会议音频,视频传输
- 3478 UDP => 会议 TURN 服务
- 5349 TCP => 会议音频,视频回传
- 20000:20050 UDP => (可选) 启用 SIP 服务时需要

# 1.3. 端口开放

sudo ufw allow 80/tcp

sudo ufw allow 443/tcp

sudo ufw allow 10000/udp

sudo ufw allow 3478/udp

sudo ufw allow 5349/tcp

sudo ufw allow 20000:20050/udp

sudo ufw enable

# 2. 客户端

服务端部署后,用户需下载对应的客户端进行使用。

#### 2.1. 下载地址

#### 2.1.1.移动端

安卓: http://pkgs.workplus.io/pcx/workplus-meet-foreverhtRelease-1.0-1202.apk iOS: 请从 App Store 上搜索"workplus meet"安装

#### 2.1.2.桌面端

Mac (苹果芯片): http://pkgs.workplus.io/pcx/WorkPlus-Meet-1.0.0-arm64.dmg Mac (Intel 芯片): http://pkgs.workplus.io/pcx/WorkPlus-Meet-1.0.0-amd64.dmg Windows: http://pkgs.workplus.io/pcx/WorkPlus-Meet-Setup-1.0.0.exe

## 2.2. 服务器网址配置

客户端下载安装后,需配置服务器网址,如图

# 2.2.1.桌面端:

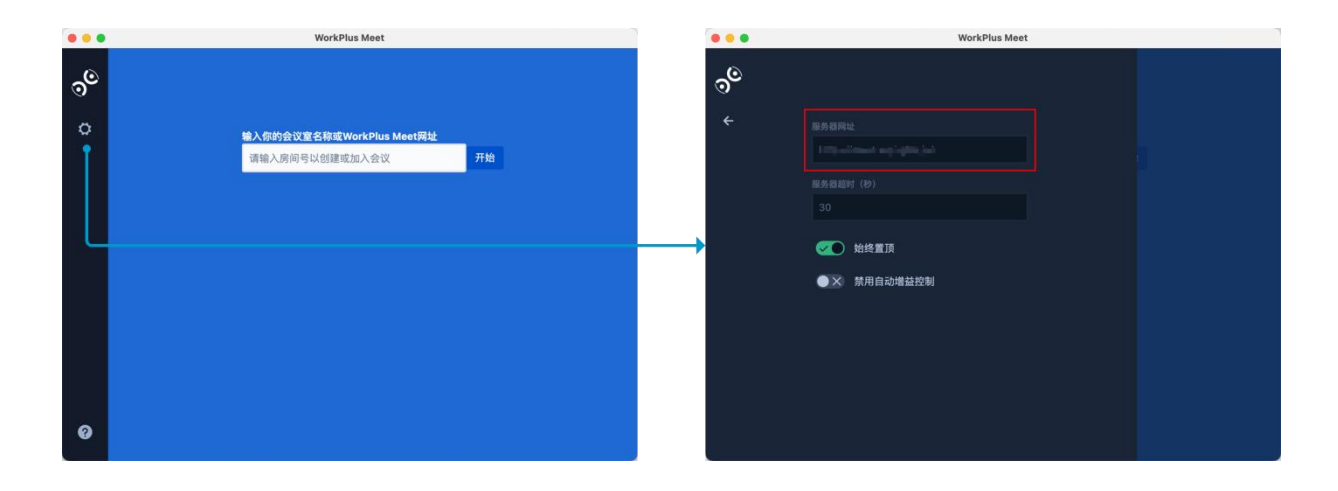

# 2.2.2.移动端

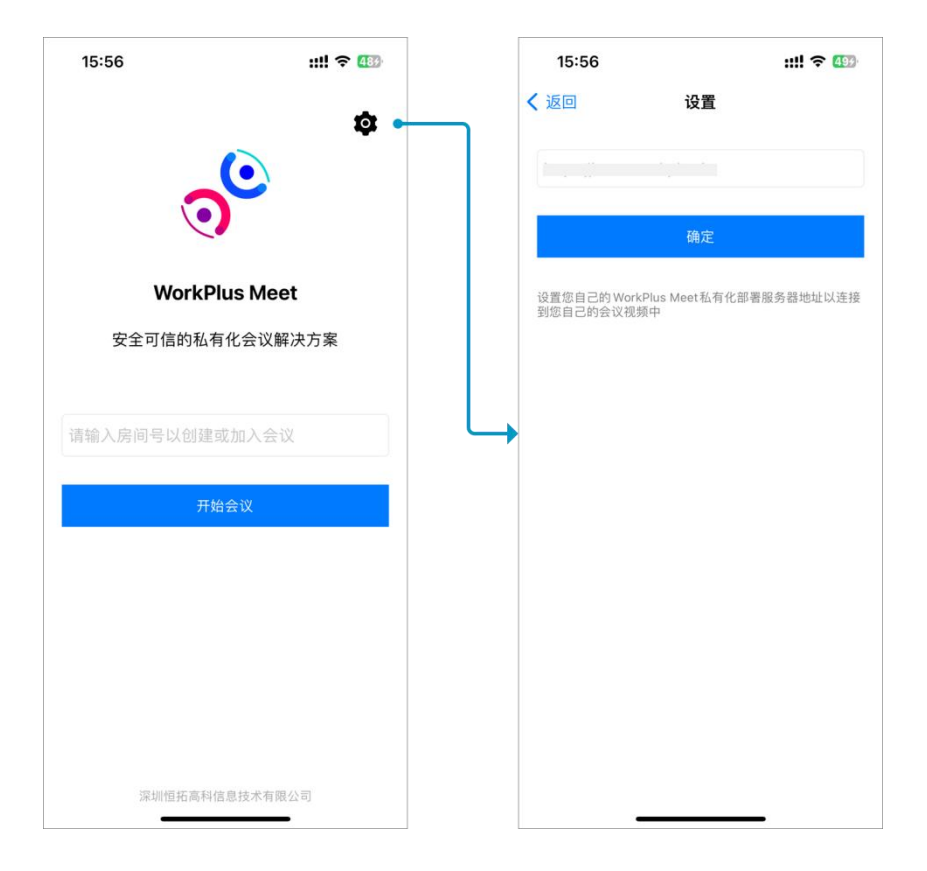